## **Local Foods Procedures for Claiming**

## **Sponsor Directions:**

- Log into CNPWeb
- Select Program Year
- From the Sponsor Summary Pg. go to the Claims Tab

| Checklist Applications Forms Activities Claims Payments Users | Spo | onsor Summary |              |       |            |        | Au       | ugusta Public Schools ( |
|---------------------------------------------------------------|-----|---------------|--------------|-------|------------|--------|----------|-------------------------|
| Kappaber County                                               |     | Checklist     | Applications | Forms | Activities | Claims | Payments | Users                   |
| Remièbec Courty                                               |     |               |              |       |            |        |          | Kennebec County         |

• From the "Sponsor Claim" line. Click the pen.

| Reimbursement Claims |               |   |                  |                      |
|----------------------|---------------|---|------------------|----------------------|
| September 2021       | Sponsor Claim | 0 | Pending Approval | \$165,164.62 💲 👁 🗾 💼 |

• At the bottom of the "Sponsor Claim" page, question 21. Is where the Sponsor enters their Local Foods amount. The amount is 1/3 of the receipts. Receipts must be uploaded for State approval.

| Loca | al Foods Fund                                                                                                    |                     |                                                               |                                                                                                    |
|------|----------------------------------------------------------------------------------------------------|---------------------|---------------------------------------------------------------|----------------------------------------------------------------------------------------------------|
| 21.  | I hereby submit receipts on th<br>hub, local food processor or f<br>Vegetable Program.<br>Enter 3% of Receipt total: | ne Chec<br>food ser | klist tab for produce, v<br>vice distributor in the<br>536.58 | value-added dairy, protein or minimally processed foods purchased directly from a farmer or farmers' cooperative, local food<br>State of Maine and used in the School Food Service Program. The produce was not offered in the Federal Fresh Fruit |
|      |                                                                                                    |                     |                                                               |                                                                                                    |

It this time receipts are to be uploaded at the "Checklist Tab" – "Off-Line Forms". The claim month will be listed. Use the "Action" Upload icon on the left to load receipts. There is also a Summary Page under "Downloads" in Excel or PDF to be printed, filled out and uploaded with your receipts.

| Spo  | onsor Summary              |              |       |            |                    | Но         | oly Cross | School-S Portland (C13 | 813)   |
|------|----------------------------|--------------|-------|------------|--------------------|------------|-----------|------------------------|--------|
|      | Checklist                  | Applications | Forms | Activities | Claims             | s Payments |           | Users                  |        |
|      |                            |              |       |            |                    |            |           |                        |        |
| ltem | Off-Line Forms - As Needed |              |       | Do         | Downloads Date Ser |            | Received  | Date Complete          | Action |
| 15.  | Local Foods Fund - October |              |       |            |                    |            |           |                        | 1      |

• After you have completed uploading the documents, a date will appear when sent to the Sate for review.

| Item | Off-Line Forms - As Needed         |   | ads | Date Sent  | Date Received | Date Complete | Action |
|------|------------------------------------|---|-----|------------|---------------|---------------|--------|
| 14.  | Local Foods Upload - October Claim | 4 | x   | 10/19/2021 | 10/19/2021    |               | •      |